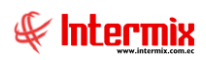

# Talento Humano

## Análisis salarial

### Contenido

### Pág.

| Ingreso al módulo     | 2 |
|-----------------------|---|
| Cargos del mercado    | 3 |
| Comparar remuneración | 5 |
| Análisis salarial     | 6 |
| Curva salarial        | 7 |

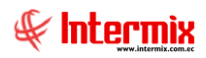

## Talento Humano

### Análisis salarial

### Ingreso al módulo

El módulo de análisis salarial permite registrar los cargos del mercado y establecer una equiparación con los cargos internos de la empresa, para determinar en base a las encuestas salariales, realizadas por las empresas especializadas, en qué punto se encuentran los sueldos respecto del mercado.

Para ingresar a las opciones de este módulo, usted tiene 3 alternativas, las cuales pueden ser seleccionadas desde la barra superior:

- Seleccione la opción Árbol, en el menú Ver de la barra superior, luego "haga clic" en la aplicación Talento Humano y seleccione el módulo Análisis salarial. En la parte derecha puede encontrar desplegadas las opciones que dicho módulo contiene.
- Seleccione la opción Barra de Navegación, en el menú Ver de la barra superior, luego seleccione la aplicación Talento Humano y "haga clic" en el módulo Análisis salarial que se encuentra en la parte inferior. En el segmento superior puede encontrar desplegadas las opciones que dicho módulo contiene.
- Seleccione *Talento Humano,* en el menú *Aplicación* de la barra superior, luego "*haga clic*" en la opción *Módulo* y seleccione *Análisis salarial.* En la parte derecha puede encontrar desplegadas las opciones que dicho módulo contiene.

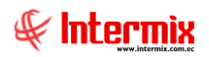

### Cargos del mercado

Esta opción permite registrar la lista de los cargos del mercado para su equiparación, con los cargos internos de la empresa.

**Nota:** La equiparación de los cargos de la empresa con los cargos del mercado, se realiza en la pantalla de "Cargos" – "Parámetros de talento humano".

Ingresar al menú **Talento Humano,** módulo **Análisis salarial** y "hacer clic" en la opción **Cargos del mercado.** El sistema presenta el siguiente visor múltiple con su respectiva barra de herramientas, con los campos que se define a continuación:

#### Visor múltiple

El visor múltiple presenta los datos de los cargos del mercado que son manejados en la encuesta salarial, con los siguientes campos:

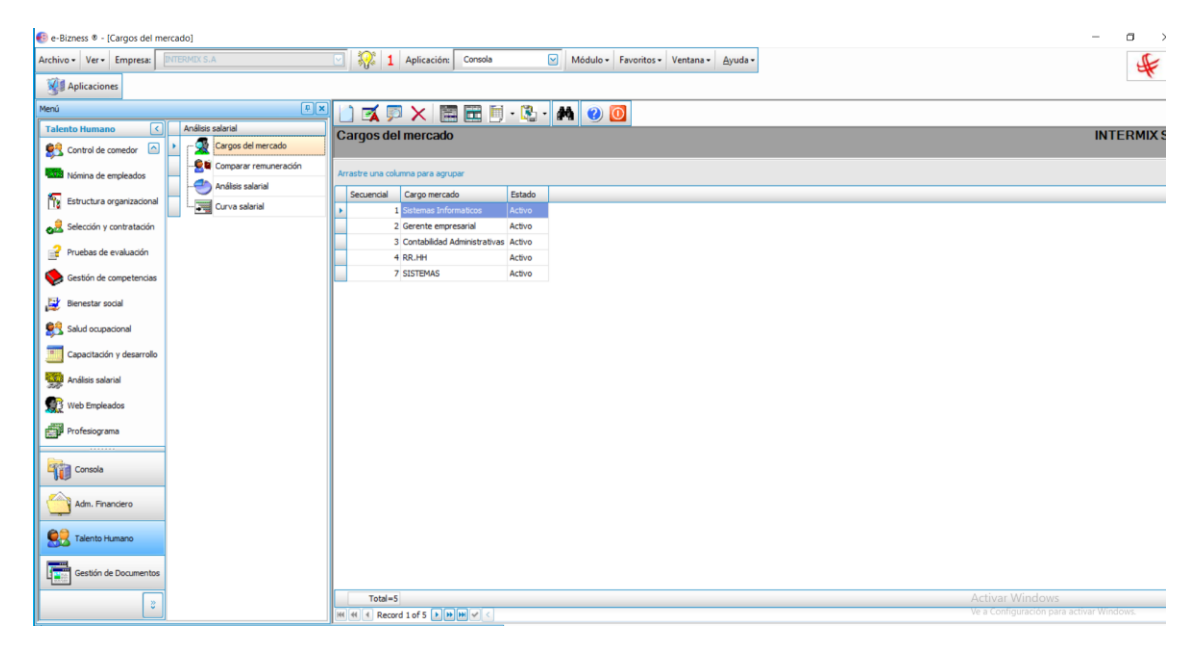

- Secuencial: Contiene el número asignado de forma automática por el sistema
- Cargo mercado: Contiene el nombre del cargo
- Estado: Define sí el cargo está o no activo

#### Visor simple

Desde la barra de herramientas "hacer clic" sobre el botón *Nuevo, Editar* o *Ver*, ingresar al visor simple a través del cual se consulta, edita e ingresa los datos de los cargos del mercado, con los siguientes datos:

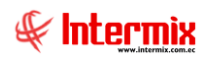

| Cargo del mercado   |                                 |
|---------------------|---------------------------------|
| ۵ 🕑                 |                                 |
| Cargo del merca     | do INTERMIX S.A                 |
| Datos               |                                 |
| Secuencial :        |                                 |
| Usuario :           | admin Fecha : 11/02/2021        |
| Cargo del mercado : | Sistemas de Información         |
| Empresas :          | INTERMIX Cia Ltda,INTERMIX S.A, |
| Estado :            | Activo                          |
|                     |                                 |

- Secuencial: Contiene el número asignado de forma automática por el sistema
- Usuario: Contiene el nombre del usuario del sistema
- Fecha: Contiene la fecha de la creación del cargo del mercado
- Cargo del mercado: Contiene el nombre del cargo definido en la encuesta salarial
- Empresa: Contiene el nombre de la empresa o empresas
- Estado: Define sí el cargo está o no activo

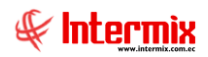

### **Comparar remuneración**

Esta opción permite cargar la encuesta salarial, realizada por las empresas especializadas en el tema, para los cargos de mercado. También permite la consulta de los valores pagados según roles del mes y año seleccionado, según los conceptos elegidos.

Ingresar al menú *Talento Humano,* módulo *Análisis salarial*, "hacer clic" en la opción *Comparar remuneración.* El sistema presenta el siguiente visor básico con su respectiva barra de herramientas, con los campos que se define a continuación:

#### Visor básico

El visor básico despliega la siguiente interfaz, con los siguientes datos de entrada:

| L  | - 4 0                                                          | 0       |          |          |          |          |          |          |          |          |              |                  |       |
|----|----------------------------------------------------------------|---------|----------|----------|----------|----------|----------|----------|----------|----------|--------------|------------------|-------|
| С  | Comparar remuneración INTERMIX S.                              |         |          |          |          |          |          |          |          |          |              |                  |       |
| D  | atos                                                           |         |          |          |          |          |          |          |          |          |              |                  |       |
|    | Tipo de cargo:                                                 | Interno | 6        | <u>ज</u> |          |          |          |          |          |          |              |                  |       |
|    | Mes:                                                           | Enero   |          | Año:     | 2020     |          |          |          |          |          |              |                  |       |
|    | Conceptos: ART. 185 DESAHUCIO EMPLEADO,BASE APORTABLE,BASE PRI |         |          |          |          |          |          |          |          |          |              |                  |       |
|    | Cargo empresa                                                  |         | S.Min    | S.Q2     | S.Prom   | S.Med    | S.Q3     | S.Max    | S.V.Min  | S.V.Q2   | S.V.Prom     | S.V.Med          | S.V.ς |
| ,  | Desarrollador                                                  |         | 40000,00 | 43000,00 | 41500,00 | 41000,00 | 44000,00 | 50000,00 | 40000,00 | 40000,00 | 45000,00     | 0,00             |       |
|    | Contabilidad                                                   |         | 50000,00 | 70000,00 | 70000,00 | 70000,00 | 80000,00 | 90000,00 | 40000,00 | 0,00     | 0,00         | 0,00             | )     |
| 1  | 1                                                              |         |          |          |          |          |          |          |          |          |              |                  |       |
|    |                                                                |         |          |          |          |          |          |          |          |          |              |                  |       |
|    |                                                                |         |          |          |          |          |          |          |          |          |              |                  |       |
|    |                                                                |         |          |          |          |          |          |          |          |          |              |                  |       |
|    |                                                                |         |          |          |          |          |          |          |          |          |              |                  |       |
|    |                                                                |         |          |          |          |          |          |          |          |          |              |                  |       |
|    |                                                                |         |          |          |          |          |          |          |          |          |              |                  |       |
|    |                                                                |         |          |          |          |          |          |          |          |          |              |                  |       |
|    |                                                                |         |          |          |          |          |          |          |          |          |              |                  |       |
|    |                                                                |         |          |          |          |          |          |          |          |          |              |                  |       |
|    |                                                                |         |          |          |          |          |          |          |          |          |              |                  |       |
|    |                                                                |         |          |          |          |          |          |          |          |          |              |                  |       |
|    |                                                                |         |          |          |          |          |          |          |          |          |              |                  |       |
|    |                                                                |         |          |          |          |          |          |          |          |          |              |                  |       |
|    |                                                                |         |          |          |          |          |          |          |          |          |              |                  |       |
|    |                                                                |         |          |          |          |          |          |          |          |          |              |                  |       |
|    |                                                                |         |          |          |          |          |          |          |          | Act      | ivar Windows |                  |       |
| 14 | Record 1 of                                                    | 2 🕨 📂   | H <      |          |          |          |          |          |          | Ve a     |              | activar Windows. | >     |

- Tipo cargo: Permite indicar cual es el tipo de cargo a comparar
  - Interno: Indica sí el cargo es un cargo interno de la empresa
  - Externo: Indica sí el cargo es un cargo del mercado registrado en la empresa
- Mes: Permite seleccionar el mes para el ingreso o consulta de la información
- Año: Permite seleccionar el año para el ingreso o consulta de la información
- Concepto: Permite seleccionar uno o varios conceptos que la empresa va a definir como sueldo comparable con el mercado, correspondiente a los conceptos de rol de pagos, que aplican al análisis.

Grid: Indica los siguientes campos:

- Cargo empresa: Permite seleccionar el cargo de la empresa, sí "Tipo de cargo" es interno, o de cargo mercado sí "Tipo cargo" es externo.
- S. Min: Permite ingresar el valor mínimo
- S.Q2: Permite ingresar el valor del cuartil 2
- S. Prom: Permite ingresar el valor del sueldo promedio
- S Med.: Permite ingresar la media del sueldo
- S. Q3: Permite ingresar el valor del cuartil 3

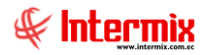

- S.Max: Permite ingresar el valor máximo
- S.V.Min: Permite ingresar la medida de variación con respecto al sueldo mínimo
- S.V.Q2: Permite ingresar la medida de variación con respecto al cuartil 2
- S.V.Prom: Permite ingresar la medida de variación con respecto al sueldo promedio

### Análisis salarial

Esta opción permite comparar los sueldos de un empleado o de un cargo determinado, con los sueldos de otro empleado o de otro cargo. Dicha comparación puede realizarse con los datos reales de un mes determinado, con los datos promedio o con los datos de la encuesta salarial, previamente cargada.

Ingresar al menú *Talento Humano,* módulo *Análisis salarial*, "hacer clic" en la opción *Análisis salarial*. El sistema presenta el siguiente visor básico, con su respectiva barra de herramientas, con los campos que se define a continuación:

#### Visor básico

El visor básico a través del cual se consulta los datos del análisis salarial, contiene los siguientes campos:

| 👌 👭 📀 🚺            |                   |               |                      |                |              |                                          |
|--------------------|-------------------|---------------|----------------------|----------------|--------------|------------------------------------------|
| Análisis salarial  |                   |               |                      |                |              | INTERMIX S.                              |
| Datos              |                   |               |                      |                |              |                                          |
| Conceptos:         | RT. 185 DESAHUCIO | EMPLEADO.BASE | APORTABLE.BAS        |                |              |                                          |
| Empresa:           | ITERMIX S.A       |               |                      |                |              |                                          |
| Filtrar por:       | atos Promedio     |               | Filtrar por:         | Datos Promedio |              |                                          |
| C Empleado         |                   |               | C Empleado           |                |              |                                          |
| Cargo D            | esarrollador      |               | Cargo                | Desarrollador  |              |                                          |
| Tipo sueldo:       |                   |               | Tipo sueldo:         | ,<br>          |              |                                          |
| Composition of S   | ueldo             |               | C                    | Sueldo         |              |                                          |
| Comparar con:      | 1                 |               | Comparar con:        | Q1             |              |                                          |
| Mes: E             | nero              |               | Mes:                 | Enero          |              |                                          |
| Año: 2             | 020               |               | Año:                 | 2020           |              |                                          |
| Cargo Datos Promed | io                | Sueldo Datos  | Cargo Datos Promedio |                | Sueldo Datos | _                                        |
| Desarrollador      |                   | 40000,00      | Desarrollador        |                | 40000,00     |                                          |
| *                  |                   |               |                      |                |              |                                          |
|                    |                   |               |                      |                |              |                                          |
|                    |                   |               |                      |                |              |                                          |
|                    |                   |               |                      |                |              |                                          |
|                    |                   |               |                      |                |              |                                          |
|                    |                   |               |                      |                |              | Activat Windows                          |
| Record 1 of 1      | . ▶₩₩<            |               |                      |                |              | Ve a Configuración para activar Windows. |

- Conceptos: Permite seleccionar los conceptos que se desea analizar
- Empresa: Define la empresa que se quiere analizar
- Filtrar por: Define el criterio de análisis, datos promedio, datos reales, encuesta salarial
- Empleado: Permite comparar los datos de un determinado empleado
- Cargo: Permite comparar los datos de un determinado cargo
- Tipo de sueldo: Permite definir sí se compara solo el sueldo o también la parte variable
- Comparar con: Define el cuartil que se desea comparar
- Mes: Permite definir el mes con el cual se desea comparar
- Año: Permite definir el año con el cual se desea comparar

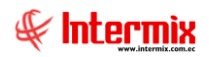

### Curva salarial

Esta opción presenta la ubicación que tiene cada uno de los cargos de la empresa, respecto de los cargos equivalentes del mercado dentro de la curva salarial. De esta forma se puede determinar los cargos que mejor o peor remuneración reciben.

Ingresar al menú *Talento Humano,* módulo *Análisis salarial*, "hacer clic" en la opción *Curva salarial.* El sistema presenta el siguiente visor básico con su respectiva barra de herramientas, con los campos que se define a continuación.

#### Visor básico

El visor básico a través del cual se consulta los datos de la curva salarial, contiene los siguientes campos:

| <b>M</b>         | 0                 |                     |                    |                |        |                |                                         |       |
|------------------|-------------------|---------------------|--------------------|----------------|--------|----------------|-----------------------------------------|-------|
| Curva salarial   |                   |                     |                    |                |        |                | INTER                                   | MIXSA |
| Datos            |                   |                     |                    |                |        |                |                                         |       |
|                  | Tadas             |                     |                    | ]              |        |                |                                         |       |
|                  | Cargo Desarrolla  | ador,               |                    |                |        |                |                                         |       |
| Conceptor        |                   |                     |                    | J              |        |                |                                         |       |
| Conceptos.       | ART. 185 DESAHUCI | O EMPLEADO,BASE A   | PORTABLE,BA 🗹      |                |        |                |                                         |       |
| Empresa:         | INTERMIX S.A      |                     |                    |                |        |                |                                         |       |
| Filtrar por:     | Datos Promedio    |                     | Filtrar por:       | Datos Promedio |        |                |                                         |       |
| Tipo sueldo:     | Sueldo            |                     | Tipo sueldo:       | Sueldo         |        |                |                                         |       |
| Comparar con:    | Q1                |                     | Comparar con:      | Q1 🕑           |        |                |                                         |       |
| Mes:             | Enero             |                     | Mes:               | Enero          |        |                |                                         |       |
| Año:             | 2020              |                     | Año:               | 2020           |        |                |                                         |       |
| Cargo Datos Pron | nedio             | Sueldo Datos Promec | lio Cargo Di       | atos Promedio  | Sueldo | Datos Promedio |                                         |       |
| Desarrollador    |                   |                     | 40000,00 Desarroll | ador           |        | 40000,00       |                                         |       |
| *                |                   |                     |                    |                |        |                |                                         |       |
|                  |                   |                     |                    |                |        |                |                                         |       |
|                  |                   |                     |                    |                |        |                |                                         |       |
|                  |                   |                     |                    |                |        |                |                                         |       |
|                  |                   |                     |                    |                |        |                |                                         |       |
|                  |                   |                     |                    |                |        |                | A stives Windows                        |       |
| He Hecord 1      | of 1 D D D C      |                     |                    |                |        |                | Ve a Configuración para activar Windows | . >   |

- Cargo: Define el cargo del cual se desea revisar la curva salarial
- Conceptos: Define los conceptos que se desea comparar
- Empresa: Define la empresa que se quiere analizar
- Filtrar por: Define el criterio de análisis, datos promedio, datos reales, encuesta salarial
- Tipo de sueldo: Permite definir sí se compara solo el sueldo o también la parte variable
- Comparar con: Define el cuartil que se desea comparar
- Mes: Permite definir el mes con el cual se desea comparar
- Año: Permite definir el año con el cual se desea comparar

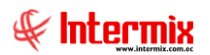

#### Grilla

Una vez seleccionados los datos, a partir de los cuales se realizará la comparación, hacer clic en el botón buscar, para cargar la data resultante en la grilla.

Presenta la siguiente información:

- Cargo Datos Promedio: Muestra el nombre del comparado
- Sueldo Datos Promedio: Define los valores del cargo comparado

#### **Botón Principal**

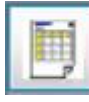

Vista Principal

Permite Visualizar una tabla con el resultado del análisis de la curva salarial

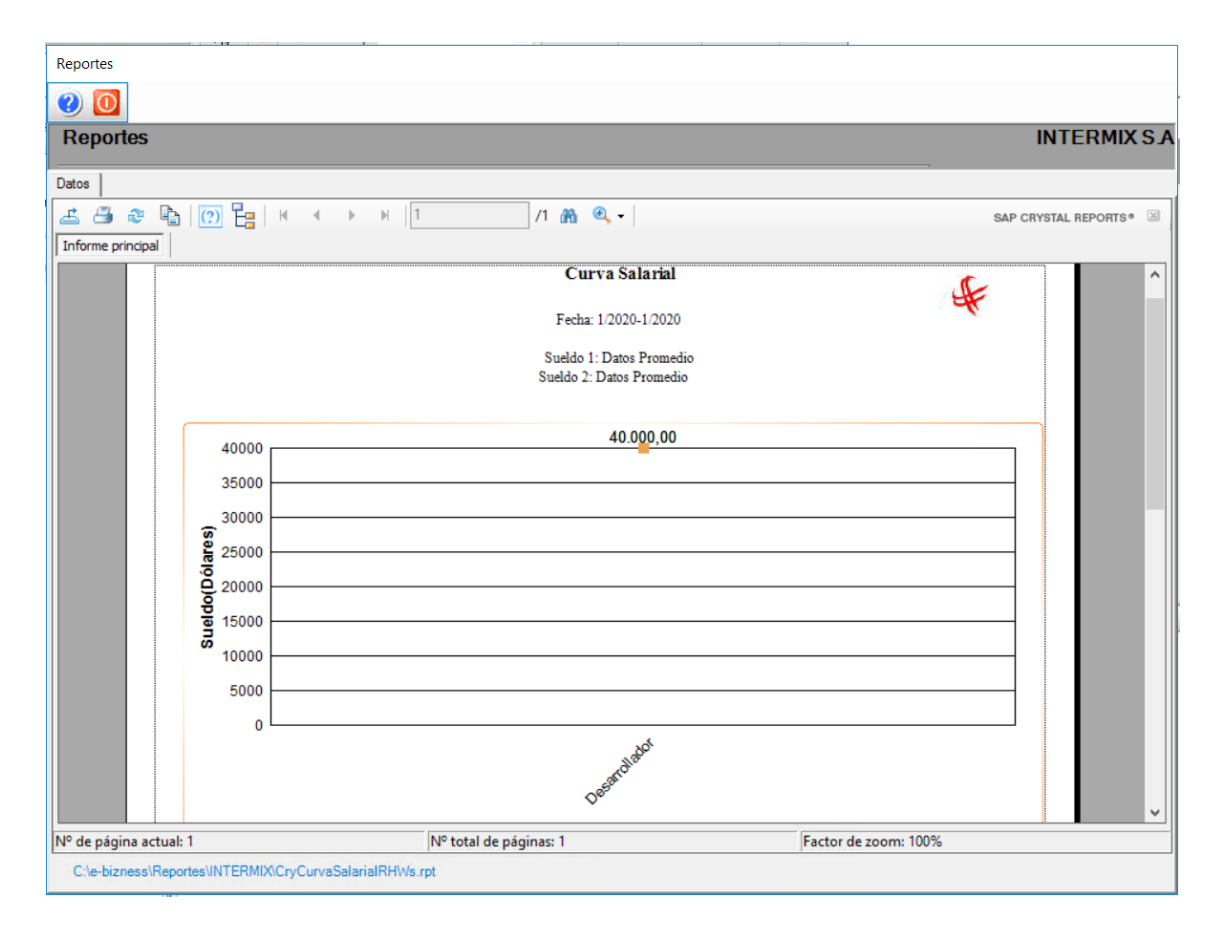

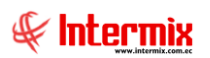

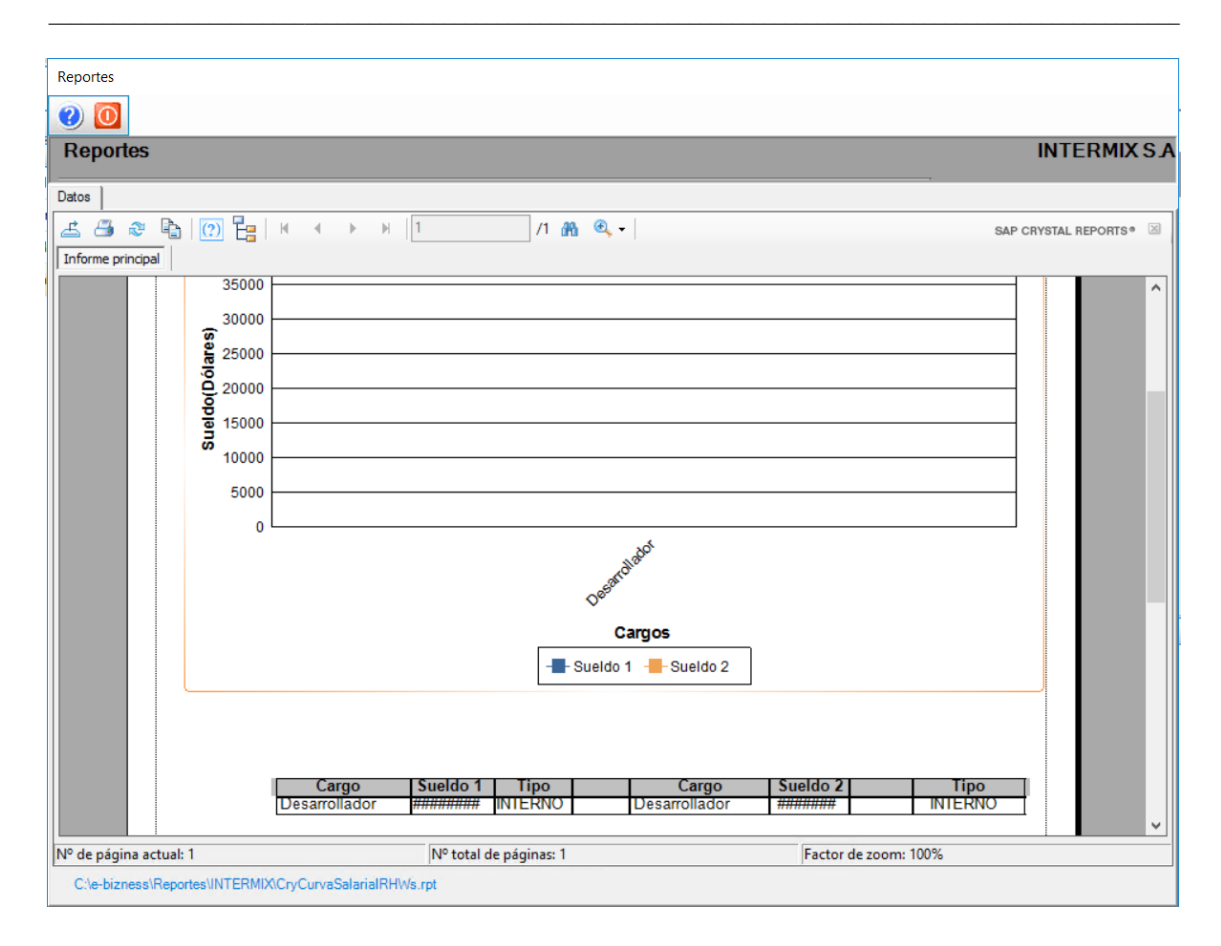